## Photos Settings, UserGroup Settings and Managing Categories

0

This tutorial is only applicable if you are using phpFox version 4.6.0 or later. You can download the latest PHOTOS app for free at https://store. phpfox.com/product/1887/photos

Considering you're already logged in the AdminCP. Go to Apps >> Installed >> Photos

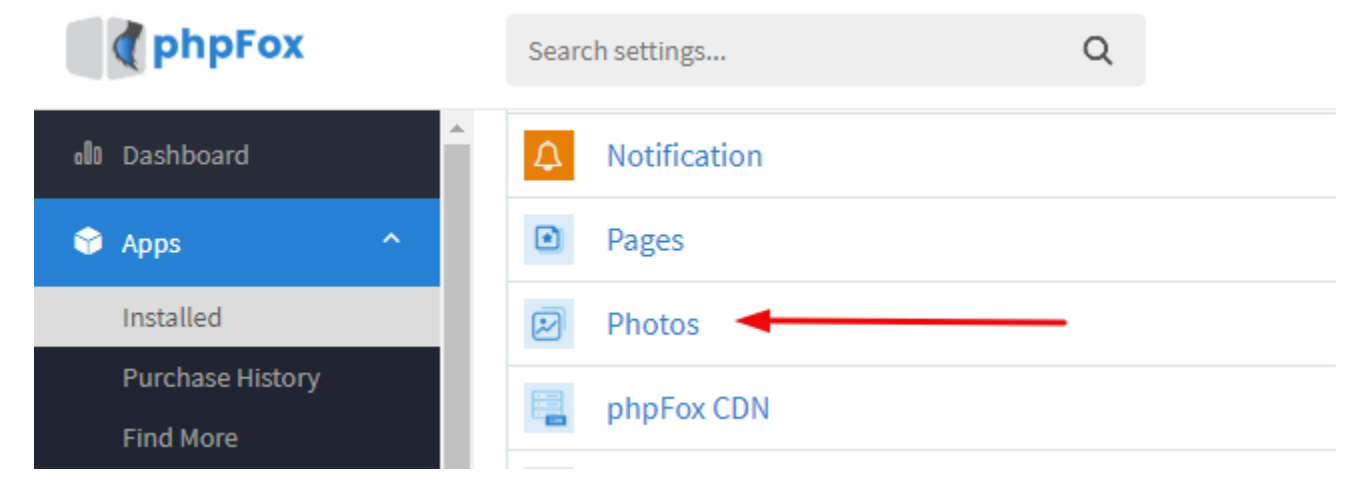

## ADDING A CATEGORY

 In Manage Category, click the New Category button to add a new photo category. Manage Categories

|     |         |                     |            |                |              | *            |
|-----|---------|---------------------|------------|----------------|--------------|--------------|
| Se  | ttings  | User Group Settings | Categories |                |              | New Category |
| Cat | egories |                     |            |                |              |              |
|     |         | Name                |            | Sub-Categories | Total Photos | active       |
| \$  | ø       | Anthro              |            | 0              | 10           |              |
| \$  | ø       | Artisan Crafts      |            | 0              | 7            |              |
| ¢   | ٥       | Cartoons & Comics   |            | 0              | 5            |              |

• Select a parent category if you want to add a sub-subcategory or leave it to none if you just want to add a category. Click Submit when done.

| Add New Category        | × × |
|-------------------------|-----|
| Parent Category         |     |
| None                    | •   |
| Name in English (US)    |     |
| Name in other languages |     |
| Submit                  |     |
|                         |     |

ENABLE or DISABLE a Category

• Select the Categories Tab. You can see a toggle button for each category. Toggle to ON(green) to enable and OFF(gray) to disable.

| Se  | ttings  | User Group Settings | Categories |  |                |              | New Category |
|-----|---------|---------------------|------------|--|----------------|--------------|--------------|
|     |         |                     |            |  |                |              |              |
| Cat | egories |                     |            |  |                |              |              |
|     |         | Name                |            |  | Sub-Categories | Total Photos | active       |
| \$  | ø       | Anthro              |            |  | 0              | 10           |              |
| \$  | Ф       | Artisan Crafts      |            |  | 0              | 7            |              |
| \$  | ф       | Cartoons & Comics   |            |  | 0              | 5            |              |

## EDIT or DELETE a Category

• In Categories tab, select the setting icon in a specific category to edit or delete it.

| Settings    | User Group Settings | Categories |          |                |              | New Category |
|-------------|---------------------|------------|----------|----------------|--------------|--------------|
| Categories  |                     |            | <b>_</b> |                |              |              |
|             | Name                |            |          | Sub-Categories | Total Photos | active       |
| ¢ Ø         | Anthro              |            |          | 0              | 10           |              |
| ÷ 🍳         | Artisan Crafts      |            |          | 0              | 7            |              |
| <b>€</b> Ec | lit cs              |            |          | 0              | 5            |              |
| ¢ De        | elete               |            |          | 0              | 9            |              |
| ¢ Ø         | Community Projects  |            |          | 0              | 22           |              |

USERGROUP SETTINGS: In Photos, you can modify the permission for each UserGroups.

 In the user group tab, select the specific user group you would like to modify. You can find some default settings by selecting a specific user group. Click SAVE CHANGES button when done.

| Settings | User Group Settings Categories | New Category |
|----------|--------------------------------|--------------|
|          | 6mm                            |              |
|          | Groups                         |              |
|          | Registered User 🔻              |              |
|          | Administrator                  |              |
|          | Registered User                |              |
|          | Guest                          |              |
|          | Staff                          |              |
|          | Banned                         |              |
|          | phpFox staffs                  |              |
|          | Can upload photos?             |              |

## SETTINGS

• Select the Settings Tab. You can find default settings for photos in this section. From here, you can modify and change the settings by toggling the button based on your reference.

| Settings | User Group Settings Categories                                                                                                    | New Category |
|----------|----------------------------------------------------------------------------------------------------|--------------|
| ţ        | Pagination Style Scrolling down to Load More items Select Pagination Style at Search Page.                                                                                                    |              |
|          | Display User Cover Photos within Gallery Disable this feature if you do not want to display user cover photos within the photo gallery.                                                                                                    |              |
|          | Display photos/albums which created in Group to the Photo app                                                                                                    |              |
|          | Enable to display all public photos/albums to the both Photos/Albums page in group detail and in Photo app. Disable N0<br>to display photos/albums created by an users to the both Photos/Albums page in group detail and My<br>Photos/Albums page of this user in Photo app and nobody can see these photos/albums in Photo app but owner.<br>Notice: This setting will be applied for all types of groups, include secret groups. |              |